## Twitterをインストールする <パソコン編>

X Freed okyakuPrj.exe ショートガット (6) FFFTP 20221114委託料返 金問題の概要.do... **1 1**8 **P** ● かんたん工学写真领 会計王22 Aicrosoft Edge on 2-1(-2+2U7-**O** ~ ļ デスクトップの検索文字 16 入力箇所に RX **Miocrosoft Store** 囊 **2** 2み箱 p 1 111 と入力の上、Enterキー **川田** 大モ帳 を押します。 Ē / ] [ 💴 🖬 💭 🐂 💽 📮 💼 🗒 🐼 🝼 🗛 🖫 🕸 2023/04/09 17\* Q 检索

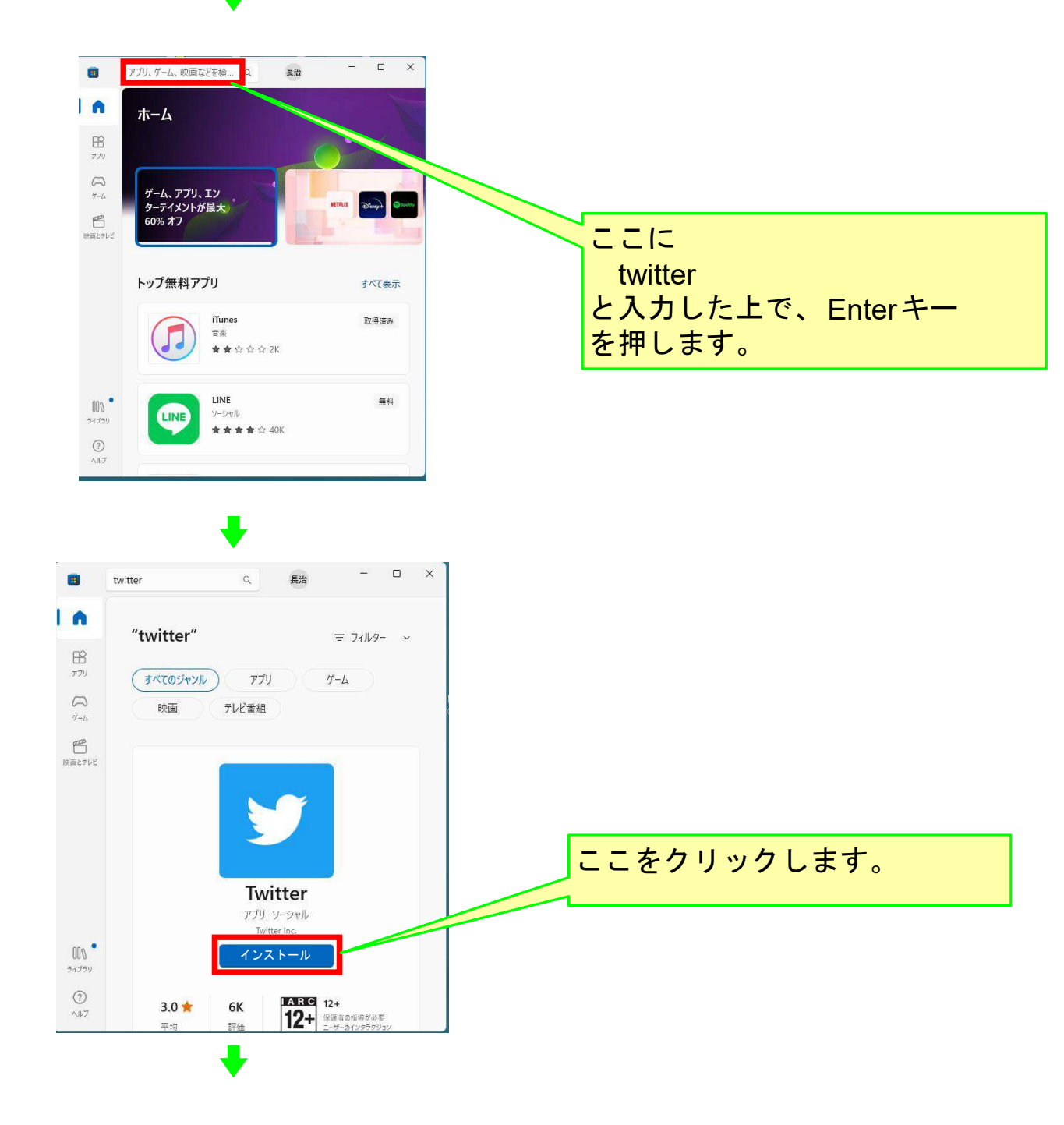

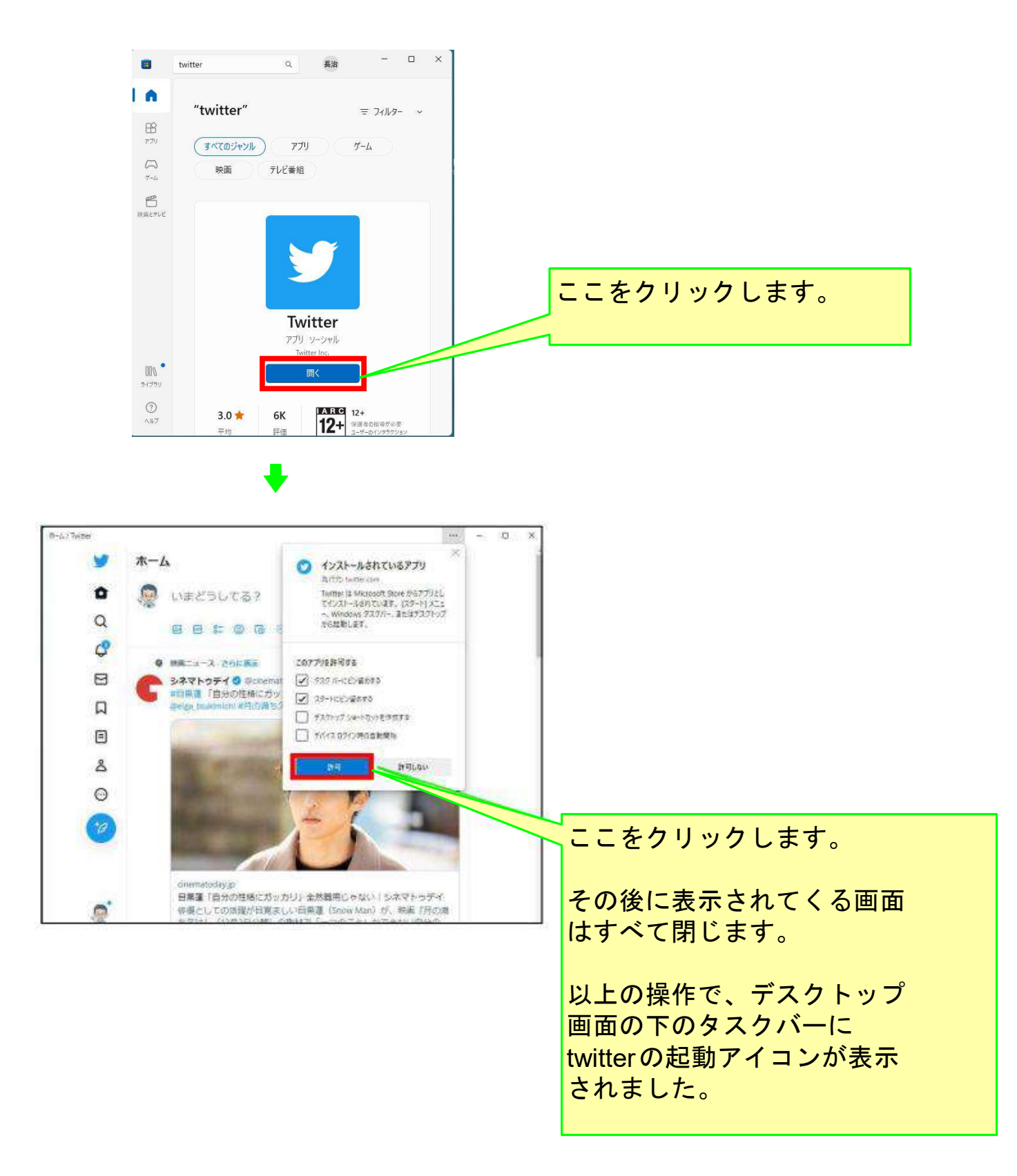

## 以上でこのコースの説明を終了します。